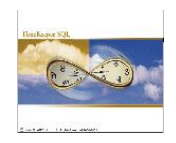

#### Preface

The OverTime Equalization Module (OTE) was developed in order to answer a demand coming from the Car Industry Union of Ontario, Canada and was created according to its specifications.

#### Environment

TK-SQL only. Database should be upgraded with the latest stored procedure from SQLDATASET. For that purpose it is necessary to import all stored procedures from SQLDATASET into the database in question prior to installing OTE.

#### Required Programs

| RDOTESQL.DLL     | June     | 21 2004 or later |
|------------------|----------|------------------|
| DOTEDAYSQL.DLL   | February | 24 2005 or later |
| DOTEWEEKSQL.DLL  | August   | 9 2004 or later  |
| DOTECNF.DLL      | November | 15 2004 or later |
| DOTESUPERSQL.DLL | August   | 9 2004 or later  |
| DOTECLASSSQL.DLL | August   | 9 2004 or later  |
|                  |          |                  |

# Step 1: OTE Configurations

| 📉 Overtime Equalization: Configu                                                                                                    | iration.                    |                                                                                                    |
|----------------------------------------------------------------------------------------------------|-----------------------------|----------------------------------------------------------------------------------------------------|
| General                                                                                                    | Ĺ                           | Additional Parameters                                                                                                    |
| Overtime Equalization Enabled<br>Set Classification by<br>Classification by Group<br>Table<br>Level 1 EMPLOYEE (<br>Level 2 EMPLOYEE (<br>Level 3 Not Active | Field<br>Site<br>Department | Yes       Classification       Classification by Supervisor       Table       EMPLOYEE (Employee       Field       OTE-Supervisor |
| ?                                                                                                    | ⊞ <u>n</u>                  |                                                                                                    |

OTE – Configuration File Parameters (General Tab):

- Overtime Equalization Enabled: Yes/No.
- Set Classification by:
- Classification by Group:

Supervisor/Classification, this will set the work mode. unlike the "BY Supervisor" classification, that enables a single grouping (i.e. by a single selected field from the employee master file), the "classification by group" has been <u>specifically designed to</u> <u>group employees by multiple factors</u>:

In the following example the classification group is set to site and Department: each subset of site and department is classified as a group (Group A, Group B, etc.):

|                                                              | S Classification | Groups                       |                                   |  |
|--------------------------------------------------------------|------------------|------------------------------|-----------------------------------|--|
| Select Site from the 'Site' Selection<br>Button              |                  | Number<br>Site<br>Department | Group A<br>Selection<br>Selection |  |
| Select Site from the <b>'Department'</b><br>Selection Button |                  |                              |                                   |  |
|                                                              | ?                | ₩<br>₩<br>₩                  | н • • и 📑 🕅 🖤                     |  |

Lavie *Time*TECH Ltd.

Page 1 of 12

Date: June 20, 2005

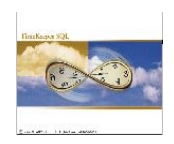

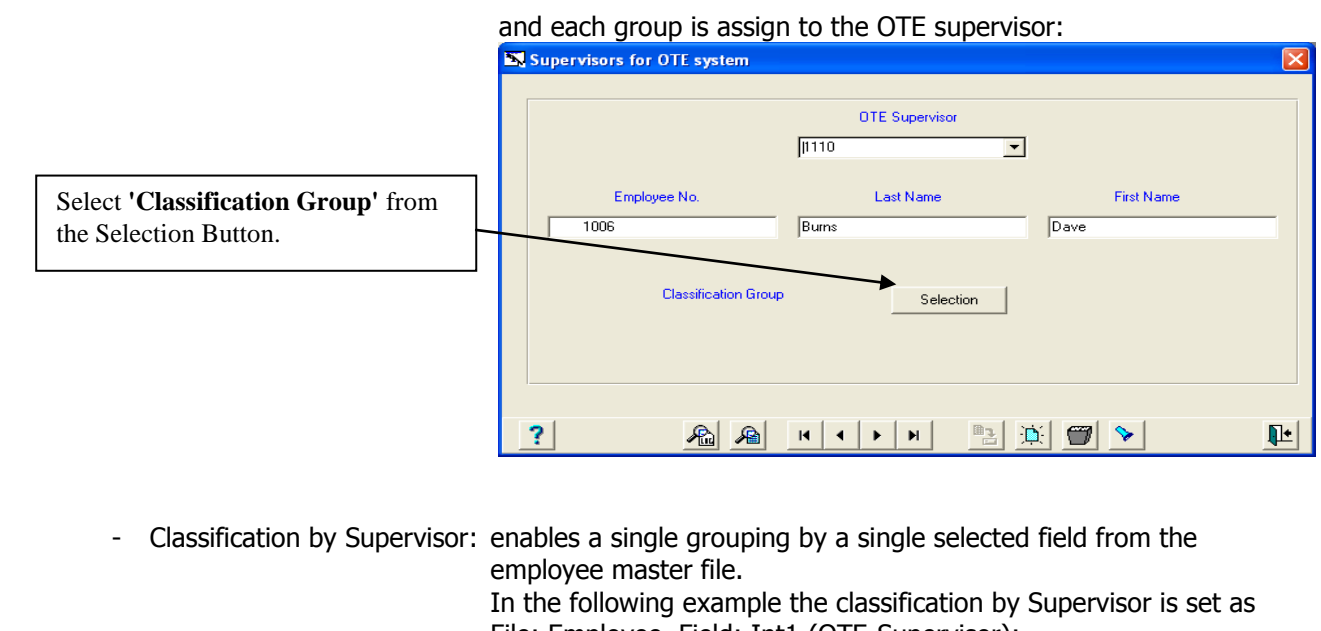

File: Employee, Field: Int1 (OTE-Supervisor): 📑 Employee yee Number Last Name First Na Mid Init 💌 📎 🛛 Burns 1006 ▼ Dave General Additional Key Fields Premium & Part Time Seniority Data Overtime Equalization In this field we assign this employee to 1101 TE-Supervisor Supervisor In this example: Employee 1006 is assign to Supervisor 1101. ? 📟 🔢 🙈 🕰 👫 🔩 🖪 🔺 א 🖭 🔅 🖤 Ŀ

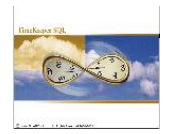

# OTE – Configuration File Parameters (Additional Tab):

| • | 🗙 Overtime Equalization: Configurati                                  | on.           |                                           |            |             |
|---|-----------------------------------------------------------------------|---------------|-------------------------------------------|------------|-------------|
| ĺ | General                                                               |               | Additional Pa                             | rameters   |             |
|   | Overtime Difference between highest to<br>lowest within group (hours) | 20:00         | Enable OT separation<br>weekdays/weekends | No         | <b>.</b>    |
|   | Minimal notice time for weekdays                                      | 04:00         | Employee field for excluding OTE c        | alculation |             |
|   | Minimal notice time for weekend                                       | 08:00         |                                           |            | <u> </u>    |
|   | New group member will be assigned                                     | Group avarag  | e 💌                                       |            |             |
|   | Selecting out of class, employees by                                  | All Employees | . ▼                                       |            |             |
|   | Overtime value                                                        | Nominal       | <b>•</b>                                  |            |             |
|   | Beginning of year initialization                                      | Zero Hour Va  | lue 💌                                     |            |             |
|   | Sequential absence hours towards OT priority                          | 00:00         | Sort by "YTD in"                          |            |             |
|   | Day Types for weekend                                                 | Select        | Select non-group members by               | Se         | elect       |
|   |                                                                       |               |                                           |            |             |
|   | ?                                                                     | I             |                                           |            | <b>I</b> t• |

| - | Overtime Difference between highest   | to lowest within group (hours): Maximum difference between       |
|---|---------------------------------------|------------------------------------------------------------------|
|   |                                       | and employee within group with lowest overtime accumulation      |
| _ | Minimal notice time for weekdays:     | Informative Field in OTE – Daily screen                          |
|   | Minimal notice time for weekadys.     | Informative Field in OTE – Daily screen.                         |
| - | New group member will be assign.      | When now member is assigned to a group/supervisor, should        |
| - | New group member will be assign.      | s/he be assigned with the group average or with the highest      |
|   |                                       | number + 1 (meaning assigned to the end of the list).            |
| - | Selecting out of class. Employee by:  | Categories for selection of employee out of classification.      |
| - | Overtime value:                       | Should it calculate overtime value as nominal or real (according |
|   |                                       | to category evaluation in TableA).                               |
| - | Beginning of year initialization:     | General value for initialization of year: New accumulation       |
|   |                                       | starting at Zero hours, Initializing based on previous year      |
|   |                                       | average, Moving difference from the lowest employee.             |
| - | Sequential absence hours towards OT   | priority: Number of sequential Absence hours which credits       |
|   |                                       | the employee to be entitled to get not less than group average.  |
| - | Day Types for weekend:                | Selection of Day type for weekend from TableB.                   |
| - | Enable OT separation weekdays/week    | ends: Yes/NO. Yes- will make all calculations and accumulations  |
|   |                                       | run separately for weekdays and for weekends.                    |
| - | Employee field for excluding OTE calc | ulation: any field from the employee screen that will exclude    |
|   |                                       | employees from participating in OTE calculations even when all   |
|   |                                       | other categories fit.                                            |
| - | Sort by "YTD in":                     | Sort the OTE – Daily screen by "YTD in" field.                   |
| - | Select non – group members by:        | Active only if working according to supervisor and will allow to |
|   |                                       | select none-group members according to different order.          |
|   |                                       |                                                                  |

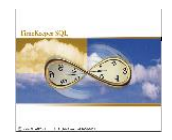

# Step 2: OTE Daily screen

| Image: Control of the state of the state of the | 🔄 ОТ            | Equalization - Daily Screen      |                 |         |            |            |          |            |         |            |         |              |
|----------------------------------------------------------------------------------------------------|-----------------|----------------------------------|-----------------|---------|------------|------------|----------|------------|---------|------------|---------|--------------|
| Total 0T hours planned         21/06/2005         Tuesday         YTD In           Group         3 Group C         Unlimited         Total Hours         6:00           Offered 0T         10:00         Unlimited         Average Hours         0:23           Minimal Notice         4:00         Sott According to a Sott Profile         Image Hours         0:23           Employee         Adjustment         Offered & Accepted         Accepted         Accepted         Refused         Accepted         No Show         Reason         YTD         Notice           1023 JORDAN ANDREW         0:00         2:00         0:00         0:00         0:00         2:00         Yes           1043 PARRA LUISA         0:00         2:00         0:00         0:00         0:00         0:00         Yes           1141 HILLMAN JAKE         0:00         0:00         0:00         0:00         0:00         0:00         Yes           1144 SAMPAT ORLANDO         0:00         0:00         0:00         0:00         0:00         Yes           1106 Burns Dave         0:00         0:00         0:00         0:00         0:00         0:00         Yes           11016 MILLMAN JAKE         0:00         0:00         0:00                                                                                                    | ?               |                                  |                 | jei     | <i>i</i> 🖅 | 🔤   🖪      | <b>V</b> | <b>د</b>   |         |            |         | <b>I</b>     |
| Total 0T hours planned         21/06/2005         Tuesday         YTD In           Group         3 Group C         Internet         Fotal Hours         6:00           Offered 0T         10.00         Unlimited         Average Hours         0:23           Minimal Notice         4:00         Sot According to a Sort Profile         Image: Construction of the state of the state of the stat                                                                                                    |                 |                                  |                 |         |            |            |          |            |         |            |         |              |
| Group         3 Group C         Total Hours         6:00           Offered 0T         10:00         Unlimited         Average Hours         0:23           Sort According to a Sort Profile         ✓         ✓          Sort According to a Sort Profile         ✓           Employee         Adjustment         Offered & Offered & Actual         No Show         Reason         YTD         Notice           1023_JORDAN ANDREW         0.00         2.00         2.00         0.00         0.00         2.00         Yes           1043_PARPA LUISA         0.00         2.00         0.00         0.00         0.00         2.00         Yes           1133_SMITH JOSEPH         0.00         0.00         0.00         0.00         0.00         Yes           1144_HILLMAN JAKE         0.00         0.00         0.00         0.00         0.00         Yes           1144_SAMPAT ORLANDD         0.00         0.00         0.00         0.00         0.00         Yes           10158_BURD JANICE         0.00         0.00         0.00         0.00         0.00         Yes           1144_SAMPAT ORLUND         0.00         0.00         0.00         0.00         0.00         Yes           10105                                                                                                    |                 | Total OT hours planned           | 21/06/2005      |         | Tuesday    | 7          |          |            |         |            |         | YTD In       |
| Offered 0T         10.00         Unlimited         Average Hous         0:23           Minimal Notice         4.00                                                                                                    | Group 3 Group C |                                  |                 |         |            |            |          |            | Total H | lours 6:00 |         |              |
| Minimal Notice<br>Sort According to a Sort Profile         4.00           Image: Sort According to a Sort Profile         Image: Sort According to a Sort Profile         Image: Sort According to a Sort Profile         Image: Sort According to a Sort Profile         Image: Sort According to a Sort Profile         No Show         Reason         YTD         Notice         Site         1         *         Department         3         Electrical         Image: Sort Accord Profile         Image: Sort Accord Profile                                                                                                    |                 | Offered OT                       | 10.00           |         | –<br>Unlin | ited       |          |            |         |            | Averag  | e Hours 0:23 |
| Sort According to a Sort Profile           Employee         Adjustment         Offered         Accepted         Refused         Actual         No Show         Reason         YTD         Notice<br>Given           1023 JORDAN ANDREW         0.00         2.00         2.00         0.00         0.00         2.00         Yes           1043 PARRA LUISA         0.00         2.00         0.00         0.00         0.00         2.00         Yes           1133 SMITH JOSEPH         0.00         0.00         0.00         0.00         0.00         2.00         Yes           1144 HILLMAN JAKE         0.00         0.00         0.00         0.00         0.00         Yes           11599 ZHAO RUJIN         0.00         0.00         0.00         0.00         0.00         Yes           1005 Burns Dave         0.00         2.00         0.00         0.00         0.00         2.00         Yes           1016 MONROE JANICE         0.00         0.00         0.00         0.00         0.00         2.00         Yes           1035 SEINFELD TED         0.00         0.00         0.00         0.00         0.00         Yes         Yes           1036 SEINFELD TED         0.00         0.00                                                                                                    |                 | Minimal Notice                   | 4.00            |         |            |            |          |            |         |            |         |              |
| Employee         Adjustment         Offered & Accepted         Actual Refused         No Show         Reason         YTD In         Notice Given           1023 JORDAN ANDREW         0.00         2.00         2.00         0.00         0.00         2.00         Yes           1043 PARA LUISA         0.00         2.00         2.00         0.00         0.00         2.00         Yes           1141 HILLMAN JAKE         0.00         0.00         0.00         0.00         0.00         Yes           1144 HILLMAN JAKE         0.00         0.00         0.00         0.00         0.00         Yes           1144 HILLMAN JAKE         0.00         0.00         0.00         0.00         0.00         Yes           1144 HILLMAN JAKE         0.00         0.00         0.00         0.00         0.00         Yes           11599 ZHAO RUJIN         0.00         0.00         0.00         0.00         0.00         2.00         Yes           1006 Burns Dave         0.00         0.00         0.00         0.00         0.00         2.00         Yes           1006 Burns Dave         0.00         0.00         0.00         0.00         0.00         0.00         Yes           1021 WATSO                                                                                                    |                 | Sort According to a Sort Profile |                 | -       | (          |            |          |            |         |            |         |              |
| Employee         Adjustment         Offered & Accepted         Actual Relised         No Show         Reason         YTD In         Notice Given           1023 JORDAN ANDREW         0.00         2.00         2.00         0.00         0.00         2.00         2.00         1020         2.00         2.00         0.00         2.00         2.00         1020         2.00         2.00         0.00         2.00         2.00         2.00         2.00         2.00         2.00         2.00         2.00         2.00         2.00         2.00         2.00         2.00         2.00         2.00         2.00         2.00         2.00         2.00         2.00         2.00         2.00         2.00         2.00         2.00         2.00         2.00         2.00         2.00         2.00         2.00         2.00         2.00         2.00         2.00         2.00         2.00         2.00         2.00         2.00         2.00         2.00         2.00         2.00         2.00         2.00         2.00         2.00         2.00         2.00         2.00         2.00         2.00         2.00         2.00         2.00         2.00         2.00         2.00         2.00         2.00         2.00         2.00                                                                                                    |                 |                                  | 1               | •       | J          |            |          |            |         |            |         |              |
| Employee         Adjustment         Unreled         Accepted         Actual         No show         Reside         In         Rouce           1023         JORDAN ANDREW         0.00         2.00         2.00         0.00         0.00         0.00         2.00         Yes           1023         JORDAN ANDREW         0.00         2.00         2.00         0.00         0.00         2.00         Yes           1043         PARRA LUISA         0.00         2.00         0.00         0.00         0.00         2.00         Yes           1133         SMITH JOSEPH         0.00         0.00         0.00         0.00         0.00         0.00         Yes           1144         SAMPAT ORLANDO         0.00         0.00         0.00         0.00         0.00         Yes           11599         ZHAO RUJIN         0.00         0.00         0.00         0.00         0.00         Yes           1006         Burs Dave         0.00         0.00         0.00         0.00         0.00         2.00         Yes           10106         Burs Dave         0.00         0.00         0.00         0.00         0.00         2.00         Yes           10106                                                                                                    |                 | Eveloper                         | A discolory and | 04      | 0.000      | 0410       | Antoni   | No Chara   | Deeren  | VTD        | Martin  |              |
| Site         1         ×         Department         3         Electrical           1023 JORDAN ANDREW         0.00         2.00         2.00         0.00         0.00         0.00         2.00         Yes           1043 PARRA LUISA         0.00         2.00         0.00         2.00         0.00         0.00         2.00         Yes           1133 SMITH JOSEPH         0.00         0.00         0.00         0.00         0.00         0.00         Yes           1141 HILLMAN JAKE         0.00         0.00         0.00         0.00         0.00         0.00         Yes           1144 SAMPAT ORLANDO         0.00         0.00         0.00         0.00         0.00         0.00         Yes           11599 ZHAO RUJIN         0.00         0.00         0.00         0.00         0.00         0.00         Yes           1006 Burns Dave         0.00         2.00         0.00         0.00         0.00         2.00         Yes           1016 MONROE JANICE         0.00         0.00         0.00         0.00         0.00         0.00         Yes           1036 SEINFELD TED         0.00         0.00         0.00         0.00         0.00         0.00         Y                                                                                                    |                 | Employee                         | Adjustment      | Urrered | Accepted   | Refused    | Actual   | NO Show    | Heason  | In         | Given   |              |
| 1023 JORDAN ANDREW         0.00         2.00         0.00         0.00         2.00         0.00         2.00         2.00         0.00         2.00         2.00         2.00         2.00         2.00         2.00         2.00         2.00         2.00         2.00         2.00         2.00         2.00         2.00         2.00         2.00         2.00         2.00         2.00         2.00         2.00         2.00         2.00         2.00         2.00         2.00         2.00         2.00         2.00         2.00         2.00         2.00         2.00         2.00         2.00         2.00         2.00         2.00         2.00         2.00         2.00         2.00         2.00         2.00         2.00         2.00         2.00         2.00         2.00         2.00         2.00         2.00         2.00         2.00         2.00         2.00         2.00         2.00         2.00         2.00         2.00         2.00         2.00         2.00         2.00         2.00         2.00         2.00         2.00         2.00         2.00         2.00         2.00         2.00         2.00         2.00         2.00         2.00         2.00         2.00         2.00         2.00 </th <th></th> <th></th> <th>Site</th> <th>1</th> <th>*</th> <th>Department</th> <th>3</th> <th>Electrical</th> <th></th> <th></th> <th></th> <th></th>                                                                                                    |                 |                                  | Site            | 1       | *          | Department | 3        | Electrical |         |            |         |              |
| 1043 PARRA LUISA         0.00         2.00         0.00         2.00         0.00         2.00         9.00         9.00         9.00         Yes           1133 SMITH JOSEPH         0.00         0.00         0.00         0.00         0.00         0.00         0.00         Yes           1141 HILLMAN JAKE         0.00         0.00         0.00         0.00         0.00         0.00         0.00         Yes           1144 SAMPAT ORLANDO         0.00         0.00         0.00         0.00         0.00         0.00         Yes           1144 SAMPAT ORLANDO         0.00         0.00         0.00         0.00         0.00         0.00         Yes           1599 ZHAO RUJIN         0.00         0.00         0.00         0.00         0.00         0.00         Yes           1006 Burns Dave         0.00         2.00         0.00         Painting                                                                                                    |                 | 1023 JOBDAN ANDREW               | 0.00            | 2.00    | 2.00       | 0.00       | 0.00     | 0.00       |         | 2.00       | Yes     |              |
| 1133 SMITH JOSEPH         0.00         0.00         0.00         0.00         0.00         0.00         Yes           1141 HILLMAN JAKE         0.00         0.00         0.00         0.00         0.00         0.00         0.00         Yes           1144 SAMPAT ORLANDO         0.00         0.00         0.00         0.00         0.00         0.00         Yes           1144 SAMPAT ORLANDO         0.00         0.00         0.00         0.00         0.00         0.00         Yes           1599 ZHAO RUJIN         0.00         0.00         0.00         0.00         0.00         0.00         Yes           1006 Burns Dave         0.00         2.00         0.00         0.00         0.00         2.00         Yes           1016 MONROE JANICE         0.00         0.00         0.00         0.00         0.00         0.00         Yes           1021 WATSON BRENDAN         0.00         0.00         0.00         0.00         0.00         0.00         Yes           1036 SEINFELD TED         0.00         0.00         0.00         0.00         0.00         0.00         Yes           1078 CLARK ARTHUR         0.00         0.00         0.00         0.00         0.00                                                                                                    |                 | 1043 PARRA LUISA                 | 0.00            | 2.00    | 0.00       | 2.00       | 0.00     | 0.00       |         | 2.00       | Yes     |              |
| 1141 HILLMAN JAKE         0.00         0.00         0.00         0.00         0.00         0.00         Yes           1144 SAMPAT ORLANDO         0.00         0.00         0.00         0.00         0.00         0.00         0.00         Yes           1599 ZHAO RUJIN         0.00         0.00         0.00         0.00         0.00         0.00         Yes           1006 Burns Dave         0.00         2.00         0.00         0.00         0.00         2.00         2.00         0.00         2.00         Yes           1016 MONROE JANICE         0.00         0.00         0.00         0.00         0.00         0.00         Yes           1021 WATSON BRENDAN         0.00         0.00         0.00         0.00         0.00         0.00         Yes           1036 SEINFELD TED         0.00         0.00         0.00         0.00         0.00         0.00         Yes           1078 CLARK ARTHUR         0.00         0.00         0.00         0.00         0.00         0.00         Yes           1129 CARTIER SHIRLEY 1146         0.00         0.00         0.00         0.00         0.00         Yes           100         Site         1         Vepatment                                                                                                    |                 | 1133 SMITH JOSEPH                | 0.00            | 0.00    | 0.00       | 0.00       | 0.00     | 0.00       |         | 0.00       | Yes     |              |
| 1144 SAMPAT ORLANDO         0.00         0.00         0.00         0.00         0.00         0.00         0.00         Yes           1599 ZHAO RUJIN         0.00         0.00         0.00         0.00         0.00         0.00         0.00         Yes           1006 Burns Dave         0.00         2.00         0.00         0.00         0.00         2.00         Yes           1016 MONROE JANICE         0.00         0.00         0.00         0.00         0.00         0.00         Yes           10116 MONROE JANICE         0.00         0.00         0.00         0.00         0.00         0.00         Yes           1021 WATSON BRENDAN         0.00         0.00         0.00         0.00         0.00         0.00         Yes           1036 SEINFELD TED         0.00         0.00         0.00         0.00         0.00         0.00         Yes           1078 CLARK ARTHUR         0.00         0.00         0.00         0.00         0.00         0.00         Yes           1129 CARTIER SHIRLEY 1146         0.00         0.00         0.00         0.00         0.00         0.00         Yes           1129 CARTIER SHIRLEY 1146         0.00         0.00         0.00                                                                                                    |                 | 1141 HILLMAN JAKE                | 0.00            | 0.00    | 0.00       | 0.00       | 0.00     | 0.00       |         | 0.00       | Yes     |              |
| 1599 ZHAD RUJIN         0.00         0.00         0.00         0.00         0.00         0.00         0.00         Yes           1         *         Departmeni         5         Painting                                                                                                    |                 | 1144 SAMPAT ORLANDO              | 0.00            | 0.00    | 0.00       | 0.00       | 0.00     | 0.00       |         | 0.00       | Yes     |              |
| Site         1         *         Department         5         Painting           ▶         1006 Burns Dave         0.00         2.00         0.00         1/2.00         0.00         2.00         Yes           ■         1016 MONROE JANICE         0.00         0.00         0.00         0.00         0.00         0.00         1000         Yes           ■         1016 MONROE JANICE         0.00         0.00         0.00         0.00         0.00         0.00         Yes           ■         1016 MONROE JANICE         0.00         0.00         0.00         0.00         0.00         0.00         Yes           ■         1016 MONROE JANICE         0.00         0.00         0.00         0.00         0.00         Yes           ■         1036 SEINFELD TED         0.00         0.00         0.00         0.00         0.00         Yes           ■         1078 CLARK ARTHUR         0.00         0.00         0.00         0.00         0.00         Yes           ■         1129 CARTIER SHIRLEY 1146         0.00         0.00         0.00         0.00         0.00         Yes           ■         Site         1         *         Department         10                                                                                                    |                 | 1599 ZHAO RUJIN                  | 0.00            | 0.00    | 0.00       | 0.00       | 0.00     | 0.00       |         | 0.00       | Yes     |              |
| ▶         1006 Burns Dave         0.00         2.00         0.00         12.00         0.00         0.00         2.00         Yes           1016 MONROE JANICE         0.00         0.00         0.00         0.00         0.00         0.00         0.00         Yes           1010 MONROE JANICE         0.00         0.00         0.00         0.00         0.00         0.00         Yes           1010 VATSON BRENDAN         0.00         0.00         0.00         0.00         0.00         0.00         Yes           1036 SEINFELD TED         0.00         0.00         0.00         0.00         0.00         0.00         Yes           1078 CLARK ARTHUR         0.00         0.00         0.00         0.00         0.00         0.00         Yes           1129 CARTIER SHIRLEY 1146         0.00         0.00         0.00         0.00         0.00         0.00         Yes           Site         1         *         Department         10         Quality         Ves                                                                                                    |                 |                                  | Site            | 1       | ×          | Department | 5        | Painting   |         |            |         |              |
| 1016         MONROE JANICE         0.00         0.00         0.00         0.00         0.00         0.00         Yes           1021         WATSON BRENDAN         0.00         0.00         0.00         0.00         0.00         0.00         Yes           1036         SEINFELD TED         0.00         0.00         0.00         0.00         0.00         Yes           1078         CLARK ARTHUR         0.00         0.00         0.00         0.00         0.00         Yes           1129         CARTIER SHIRLEY 1146         0.00         0.00         0.00         0.00         0.00         Yes           Site         1         *         Department         10         Quality         Vers                                                                                                    | ►               | 1006 Burns Dave                  | 0.00            | 2.00    | 0.00       | 12.00      | 0.00     | 0.00       |         | 2.00       | Yes     |              |
| 1021         WATSON BRENDAN         0.00         0.00         0.00         0.00         0.00         0.00         Yes           1036         SEINFELD TED         0.00         0.00         0.00         0.00         0.00         0.00         Yes           1078         CLARK ARTHUR         0.00         0.00         0.00         0.00         0.00         Yes           1129         CARTIER SHIRLEY 1146         0.00         0.00         0.00         0.00         0.00         Yes           1129         CARTIER SHIRLEY 1146         0.00         0.00         0.00         0.00         0.00         Yes           1129         CARTIER SHIRLEY 1146         0.00         0.00         0.00         0.00         0.00         Yes                                                                                                    |                 | 1016 MONROE JANICE               | 0.00            | 0.00    | 0.00       | 0.00       | 0.00     | 0.00       |         | 0.00       | Yes     |              |
| 1036 SEINFELD TED         0.00         0.00         0.00         0.00         0.00         Yes           1078 CLARK ARTHUR         0.00         0.00         0.00         0.00         0.00         0.00         Yes           1129 CARTIER SHIRLEY 1146         0.00         0.00         0.00         0.00         0.00         0.00         Yes           Site         1         *         Department         10         Quality                                                                                                    |                 | 1021 WATSON BRENDAN              | 0.00            | 0.00    | 0.00       | 0.00       | 0.00     | 0.00       |         | 0.00       | Yes     |              |
| 1078 CLARK ARTHUR         0.00         0.00         0.00         0.00         0.00         0.00         Yes           1129 CARTIER SHIRLEY 1146         0.00         0.00         0.00         0.00         0.00         0.00         Yes           Site         1         *         Department         10         Quality         Yes                                                                                                    |                 | 1036 SEINFELD TED                | 0.00            | 0.00    | 0.00       | 0.00       | 0.00     | 0.00       |         | 0.00       | Yes     |              |
| 1129 LARTIER SHIRLEY 1146         0.00         0.00         0.00         0.00         0.00         0.00         Yes           Site         1         *         Department         10         Quality         0.00         0.00         0.00         0.00         0.00         0.00         0.00         0.00         0.00         0.00         10         0.00         0.00         0.00         0.00         0.00         0.00         0.00         0.00         0.00         0.00         0.00         0.00         0.00         0.00         0.00         0.00         0.00         0.00         0.00         0.00         0.00         0.00         0.00         0.00         0.00         0.00         0.00         0.00         0.00         0.00         0.00         0.00         0.00         0.00         0.00         0.00         0.00         0.00         0.00         0.00         0.00         0.00         0.00         0.00         0.00         0.00         0.00         0.00         0.00         0.00         0.00         0.00         0.00         0.00         0.00         0.00         0.00         0.00         0.00         0.00         0.00         0.00         0.00         0.00         0.00         0.00<                                                                                                    |                 | 1078 CLARK ARTHUR                | 0.00            | 0.00    | 0.00       | 0.00       | 0.00     | 0.00       |         | 0.00       | Yes     |              |
| Site I ^ Department 10 Quality                                                                                                    |                 | 1129 CARTIER SHIRLEY 1146        | 0.00            | 0.00    | 0.00       | 0.00       | 0.00     | 0.00       |         | 0.00       | Yes     |              |
| 1051 CMITH CUDIC 0.00 0.00 0.00 0.00 0.00 0.00 V                                                                                                    |                 | 1051 CNITH CUDIC                 | Site            | 1       | ^<br>      | Department | 10       | Quality    |         | 0.00       | V.,     |              |
|                                                                                                    |                 | 1051 SMITH CHRIS                 | 0.00            | 0.00    | 0.00       | 0.00       | 0.00     | 0.00       |         | 0.00       | Yes Ver |              |
| 110 MADIERS STEVE U.00 0.00 0.00 0.00 0.00 0.00 0.00 Yes                                                                                                    |                 | 110 MASTERS STEVE                | 0.00            | 0.00    | 0.00       | 0.00       | 0.00     | 0.00       |         | 0.00       | Yes     |              |
| 1131 HOCK CHAR 0.00 0.00 0.00 0.00 0.00 0.00 0.00 100 1                                                                                                    |                 | 1136 EAZIO MERCEDES              | 0.00            | 0.00    | 0.00       | 0.00       | 0.00     | 0.00       |         | 0.00       | Yes     |              |
| Total Have 2 10 400 400 400 400 400 400 600 600 800 185                                                                                                    |                 | Total Hours                      | 0.00            | 0.00    | 2:00       | 4:00       | 0.00     | 0.00       |         | 6:00       | 165     |              |
| Average Hours 0.00                                                                                                    |                 | Average Hours                    |                 |         | 2.00       | 4.00       |          |            |         | 0:23       |         |              |
|                                                                                                    |                 | Avoidgo Hours                    |                 |         |            |            |          |            |         | 0.20       |         |              |

## **Screen Buttons:**

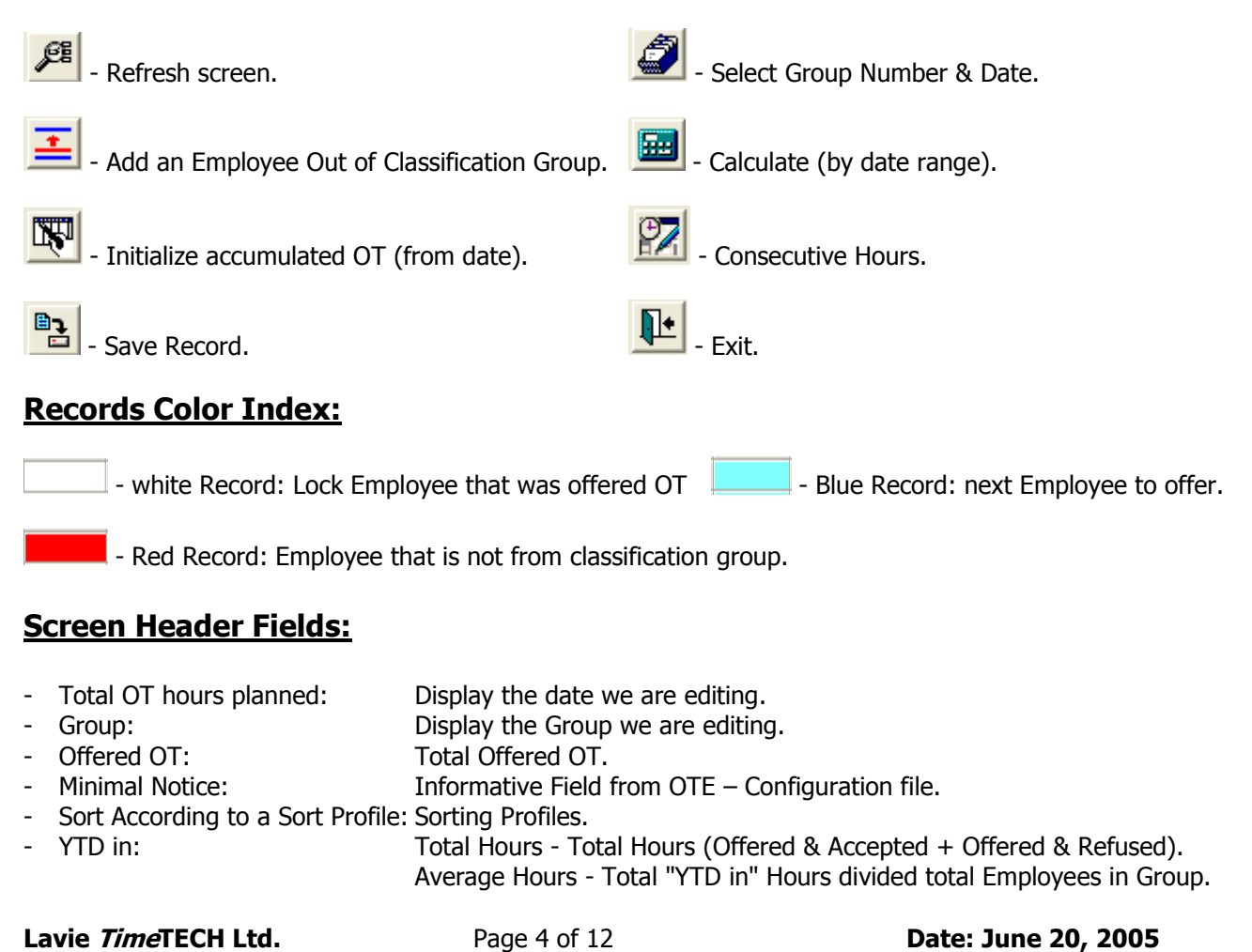

TK-SQL

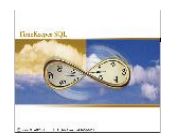

# Screen Body Fields:

| - | Employee:           | Number of employee and Name                                                     |
|---|---------------------|---------------------------------------------------------------------------------|
| - | Adjustment:         | Free data entry, which will affect YTD_IN                                       |
| - | Offered:            | Free data entry of overtime which will enable to update employees with lowest   |
|   |                     | YTD_IN up to the maximum difference as defined in OTECNF.                       |
| - | Offered & Accepted: | Data entry for OT hours that <b>Accepted</b> by the employee.                   |
| - | Offered & Refused:  | Data entry for OT hours that <b>Refused</b> by the employee.                    |
| - | Actual:             | Actual overtime performed by employee (summation of categories specified in     |
|   |                     | Parameter file – 'CALCOTE').                                                    |
| - | No Show:            | Difference between offered overtime and actual overtime.                        |
| - | Reason:             | Lookup on TableH.                                                               |
| - | YTD IN:             | Accumulated overtime from beginning of year for employees within classification |
|   |                     | Group ('Offered' + 'Refused' + 'Adjustment' + 'Init Val' + 'No Show').          |
| - | Notice Given:       | Yes/No.                                                                         |
|   |                     |                                                                                 |

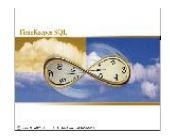

# Step 3: OTE Weekly screen (Informative Only)

|                        |        |             |            |             |           | at 100 177  |           | Autorite   | IN OTE start | ing      |            |           |
|------------------------|--------|-------------|------------|-------------|-----------|-------------|-----------|------------|--------------|----------|------------|-----------|
|                        |        |             |            |             |           | 21/06/20    | 05        | Week       | IV UTE start | ing      |            |           |
|                        | Previo | ous Balance | Previous B | alance Week | Adiustmen | t Week Davs | Adjustmen | t Week End |              | Mor      | ndav       |           |
| Employee               | In     | Out         | In         | Out         | In        | Out         | In        | Out        | In<br>Yes    | In<br>No | Out<br>Yes | Out<br>No |
| 1599 ZHAO RUJIN        |        |             |            |             |           |             |           |            |              |          |            |           |
|                        | Site   | 1           | ×          | Department  | 6         | Assembly    |           |            |              |          |            |           |
| 1142 CURRAN NANCY      |        |             |            |             |           |             |           |            |              |          |            |           |
|                        |        |             |            |             |           |             |           |            |              | 1.00     |            |           |
|                        |        |             |            |             |           |             |           |            |              | 0.08     |            |           |
|                        | 2      | Group B     |            |             |           |             |           |            |              |          |            |           |
|                        | Site   | 1           | ×          | Department  | 6         | Assembly    |           |            |              |          |            |           |
| 1017 DOUGLAS BOGDAN    |        |             |            |             |           |             |           |            |              |          |            |           |
| 1122 PERRICELLI JOANNE |        |             |            |             |           |             |           |            |              |          |            |           |
| 1138 BAIG SAIRA        |        |             |            |             |           |             |           |            |              |          |            |           |
| 1140 PUGLIESE NICHOLAS |        |             |            |             |           |             |           |            |              |          |            |           |
| 1146 HUSTON GRACE      |        |             |            |             |           |             |           |            |              |          |            |           |
|                        |        |             |            |             |           |             |           |            |              |          |            |           |
|                        |        |             |            |             |           |             |           |            |              |          |            |           |
|                        | 3      | Group C     |            |             |           |             |           |            |              |          |            |           |
|                        | Site   | 1           | ×          | Department  | 5         | Painting    |           |            |              |          |            |           |
| 1006 Burns Dave        |        |             |            |             |           |             |           |            |              | 2.00     |            |           |
| 1016 MONROE JANICE     |        |             |            |             |           |             |           |            |              | 2.00     |            |           |
| 1021 WATSON BRENDAN    |        |             |            |             |           |             |           |            |              | 2.00     |            |           |
| 1036 SEINFELD TED      |        |             |            |             |           |             |           |            |              | 2.00     |            |           |
| 1078 CLARK ARTHUR      |        |             |            |             |           |             |           |            |              | 2.00     |            |           |
| 1129 CARTIER SHIRLEY   |        |             |            |             |           |             |           |            |              | 2.00     |            |           |
|                        | Site   | 1           | ×          | Department  | 10        | Quality     |           |            |              |          |            |           |
| 1051 SMITH CHRIS       |        |             |            |             |           |             |           |            |              | 2.00     |            |           |
| 1110 MASTERS STEVE     |        |             |            |             |           |             |           |            |              | 2.00     |            |           |
| 1131 ROCCA LUISA       |        |             |            |             |           |             |           |            |              | 2.00     |            |           |
| 1136 FAZIO MERCEDES    |        |             |            |             |           |             |           |            |              | 2.00     |            |           |
| Fotal                  |        |             |            |             |           |             |           |            |              | 20.00    |            |           |
| Verage                 |        |             |            |             |           |             |           |            |              | 2.00     |            |           |

#### Screen Field: - Employee:

Employee Number and Name.

| - | Previous Balance week days                            | When separating accumulations for weekdays and weekends, displays accumulation of 'YTD IN' for week days only. When not separating, only one column of accumulations will appear                                               |
|---|-------------------------------------------------------|----------------------------------------------------------------------------------------------------|
| - | Previous Balance week ends                            | : When separating accumulations for weekdays and weekends, displays accumulation of 'YTD IN' for weekends only. When not separating, only one column of accumulations will appear                                              |
| - | Adjustment week days:                                 | When separating accumulations for weekdays and weekends, displays accumulation of Adjustment for week days only. When not separating, only one column of accumulations will appear.                                            |
| - | Adjustment week ends:                                 | When separating accumulations for weekdays and weekends, displays accumulation of Adjustment for weekends only. When not separating, only one column of accumulations will appear.                                             |
| - | Monday – Sunday: In Yes<br>In No<br>Out Yes<br>Out No | <ul> <li>Offered + Refused within classification group</li> <li>Refused hours within classification group</li> <li>Offered + Refused out of classification group</li> <li>Refused hours out of classification group</li> </ul> |
| - | Weekly Totals week days:                              | In-Accumulation of 'In Yes' + 'In No' + 'Adjustment In' for week days.<br>Out-Accumulation of 'Out Yes' + 'Out No' + 'Adjustment Out' for week days.                                                                           |
| - | Weekly Totals week ends:                              | In-Accumulation of 'In Yes' + 'In No' + 'Adjustment In' for week ends.<br>Out-Accumulation of 'Out Yes' + 'Out No' + 'Adjustment Out' for week ends.                                                                           |
| - | Running Totals week days:                             | In-Accumulation of 'Previous Balance YTD_IN' + 'Weekly Totals In' for week days.<br>Out- Accumulation of 'Previous Balance YTD_OUT' + 'Weekly Totals OUT' for week days.                                                       |
| - | Running Totals week ends:                             | In-Accumulation of 'Previous Balance YTD_IN' + 'Weekly Totals In' for week<br>ends.<br>Out- Accumulation of 'Previous Balance YTD_OUT' + 'Weekly Totals OUT' for<br>week days.                                                 |

TK-SQL

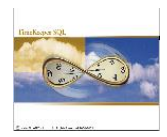

## Step 4: OTE Reports:

- 1. Description: OTE Daily Report By Employee. Report Name: RDOTEQ1.
- 2. Description: OTE Daily per Classification Group. Report Name: RDOTEQ2.
- 3. Description: OTE Weekly Report By Employee. Report Name: ROTWEEK1.
- 4. Description: OTE Weekly per Classification Group. Report Name: ROTWEEK2.

Daily per Classification Group Report:

| 🚮 OTE - Daily per Cl           | lassification Group                    |                   |  |  |  |  |  |
|--------------------------------|----------------------------------------|-------------------|--|--|--|--|--|
| Eile Date Classification       | n <u>O</u> utput Options <u>S</u> tart | t Report          |  |  |  |  |  |
| ? 🧏 🚧                          | 2 5 6                                  |                   |  |  |  |  |  |
|                                |                                        |                   |  |  |  |  |  |
|                                |                                        |                   |  |  |  |  |  |
|                                |                                        |                   |  |  |  |  |  |
| Date From <u>01/06/200</u>     | Date From 01/06/2004 To 30/06/2004     |                   |  |  |  |  |  |
| Classification <u>1 - 9999</u> | Print Hours In                         | Decimal Format    |  |  |  |  |  |
|                                | Page Break On Change                   | e Of <u>Group</u> |  |  |  |  |  |
|                                | Calculation Mode                       | <u>All Week</u>   |  |  |  |  |  |
|                                | Send Report To                         | Screen            |  |  |  |  |  |
|                                | Footer Text 1                          |                   |  |  |  |  |  |
|                                | Footer Text 2                          |                   |  |  |  |  |  |
| Number Of Copies 1             |                                        |                   |  |  |  |  |  |

| Lei OTE - Daily per Classification Group                                                                                                    |            |
|----------------------------------------------------------------------------------------------------|------------|
| Elle Search Report                                                                                                    |            |
|                                                                                                    |            |
| MilMile                                                                                                    |            |
| 1.8.2 Attendance/Overtime ReportFor         1/6/2004         - 30/6/2004         1           Production Date         19/06/2005         Production Time         4.00F                                                                                                    |            |
| Classification Group: 1 Specialty Fitter We Supervisor: TEST PAYROLL + TEST PAYROLL +                                                                                                    |            |
| Classificat 1                                                                                                    |            |
| Employee Worked Worked Refused Show Hours Given Reason                                                                                                    |            |
| TODIO         0 Bertolone         0         0.00         1.00         0.00         1.00           TODIS         0 Kungder         0         0.00         1.00         1.00           TODIS         0 Kungder         0         0.00         1.00         1.00           TODIS         0 Kungder         0         0.00         1.00         1.00           TODIS         0 Kungder         0         0.00         1.00         1.00           TODIS         0 Kungder         0         0.00         1.00         1.00           TODIS         0 Kungder         0         0.00         1.00         1.00           TODIS         0 Kungder         0         0.00         1.00         0.00         1.00           TODIS         0 Kungder         0         0.00         1.00         0.00         1.00           TODIS         0 Kungder         0         0.00         1.00         0.00         1.00           TODIS         0 Kungder         0         0.00         1.00         0.00         1.00           TODIS         0 Kungder         0         0.00         1.00         1.00         1.00           TODIS         0 Kungder |            |
| P                                                                                                    | age 1 of 5 |

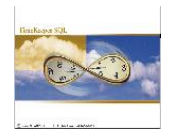

Weekly per Classification Group Report:

| 💦 OTE - Weekly per Classification Group                                     |
|-----------------------------------------------------------------------------|
| <u>File</u> Date Classification <u>O</u> utput Options <u>S</u> tart Report |
| ? 🥦 ½ 🖹 🧉 📭                                                                 |
|                                                                             |
|                                                                             |
| Date From <u>21/06/2005</u> To <u>21/06/2005</u>                            |
| Classification <u>1 - 9999</u> Print Hours In <u>Decimal Format</u>         |
| Page Break On Change Of <u>Group</u>                                        |
| Classification In Group                                                     |
| Calculation Mode <u>All Week</u>                                            |
| Send Report To Screen                                                       |
| Footer Text 1                                                               |
| Footer Text 2                                                               |
|                                                                             |
| Number Ut Copies 1                                                          |
|                                                                             |

| 🖬 OTE - Weekly per Classificati             | on Group                                                                          |             |        |       |         |       |              |      |        |    |          |    |       |    |        |              | _                          | PX                |
|---------------------------------------------|-----------------------------------------------------------------------------------|-------------|--------|-------|---------|-------|--------------|------|--------|----|----------|----|-------|----|--------|--------------|----------------------------|-------------------|
| <u>File S</u> earch <u>R</u> eport          |                                                                                   |             |        |       |         |       |              |      |        |    |          |    |       |    |        |              |                            |                   |
| ? H - F - H                                 | ۶.                                                                                | <b>I</b> •  |        |       |         |       |              |      |        |    |          |    |       |    |        |              |                            |                   |
|                                             |                                                                                   |             |        |       |         |       | Mi           | kMik |        |    |          |    |       |    |        |              |                            |                   |
| 1.8.4 Weekly Attendance/Overtime Report F   | or 21/6/2005                                                                      | - 27/6/2005 |        |       |         |       |              |      |        |    |          |    |       |    |        | Page         | No                         |                   |
| Clasification: In Group                     |                                                                                   |             | =      |       |         |       |              |      |        |    |          |    |       |    |        | Prod<br>Prod | uction Date<br>uction Time | 21/06             |
| Classification Group: 1 Specialty Fitter We | eSupervisor                                                                       | r: PAYROLL  | TEST + | PAYRO | ll test | +     |              |      |        |    |          |    |       |    |        |              |                            |                   |
| Classificat 1 Specialty Fitter Wl           |                                                                                   |             |        |       |         |       |              |      |        |    |          |    |       |    |        |              |                            |                   |
| Employee                                    | Previous<br>Balance-Y.T.I                                                         | Adjustmen   | Tuesc  | lay   | Wedn    | esday | <br>Thursday |      | Friday |    | Saturday |    | Sunda | ay | Monday |              | Weekly<br>Totals           | Running<br>Totals |
|                                             |                                                                                   |             | Yes    | No    | Yes     | No    | Yes          | No   | Yes    | No | Yes      | No | Yes   | No | Yes    | No           |                            |                   |
| 70014 0 Raponi 0                            | 120.87                                                                            |             |        |       |         |       |              |      |        |    |          |    |       |    |        |              |                            | 120.87            |
| 70018 0 Augello 0                           | 165.87                                                                            |             |        |       |         |       |              |      |        |    |          |    |       |    |        |              |                            | 165.87            |
| 70019 0 Facchini 0                          | 137.87                                                                            |             |        |       |         |       |              |      |        |    |          |    |       |    |        |              |                            | 137.87            |
| 70034 0 Gouveia 0                           | 124.87                                                                            |             |        |       |         |       |              |      |        |    |          |    |       |    |        |              |                            | 124.87            |
| 70075 0 Saunders 0                          | 125.87                                                                            |             |        |       |         |       |              |      |        |    |          |    |       |    |        |              |                            | 125.87            |
| 70110 0 Garden 0                            | 126.87                                                                            |             |        |       |         |       |              |      |        |    |          |    |       |    |        |              |                            | 126.87            |
| 70120 1000 Corrigan 1000                    | 86.87                                                                             |             | 10.00  |       |         |       |              |      |        |    |          |    |       |    |        |              | 10.00                      | 96.87             |
| 70139 0 Matthews 0                          | 107.87                                                                            |             |        |       |         |       |              |      |        |    |          |    |       |    |        |              |                            | 107.87            |
| Total                                       | 996.93                                                                            |             | 10.00  |       |         |       |              |      |        |    |          |    |       |    |        |              | 10.00                      | 1006.93           |
| Average                                     | 124.62                                                                            |             | 1.25   |       |         |       |              |      |        |    |          |    |       |    |        |              | 1.25                       | 125.87            |
|                                             |                                                                                   |             |        |       |         |       |              |      |        |    |          |    |       |    |        |              |                            |                   |
|                                             |                                                                                   |             |        |       |         |       |              |      |        |    |          |    |       |    |        |              |                            |                   |
| Copyright(C) 1983-2004 Lavie Time Tech      | Copyright (C) 1983-2004 Lavie Time Tech Ltd. Rdoteq Sql.dll 21/06/2004 David 8 10 |             |        |       |         |       |              |      |        |    |          |    |       |    |        |              |                            |                   |
|                                             |                                                                                   |             |        |       |         |       |              |      |        |    |          |    |       |    |        |              |                            | •                 |
|                                             |                                                                                   |             |        |       |         |       |              |      |        |    |          |    |       |    |        |              | Page 1                     | of 1              |

TK-SQL

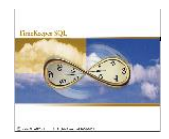

## **Detailed Example:**

### <u>Overtime Equalization Module – by Classification:</u>

#### Step 1:

- Add programs to Menu:

| 🕷 TimeKeeper SQL 5.01                             |                                                                                                    |             |                                                         |   |  |
|---------------------------------------------------|----------------------------------------------------------------------------------------------------|-------------|---------------------------------------------------------|---|--|
| Activities Edit/View Reports & Graphs Maintenance | Set-Up Window Help                                                                                                    |             |                                                         |   |  |
| 🞯 • 🍠 • 🗈 • 🥪 • 🚑 • 👫 •                           | Add/Edit Shared Set-Up Files                                                                                           | •           |                                                         |   |  |
|                                                   | Add/Edit TimeKeeper Set-Up Files<br>Add/Edit TimeCosting Set-Up Files<br>Add/Edit TSM (Scheduling Module) Set-Up Files | )<br>)<br>) |                                                         |   |  |
|                                                   | Add/Edit Absence Planning Set-Up Files<br>Add/Edit Benefit Accrual Set-Up Files<br>Add/Edit CanteenKeeper Set-Up Files | )<br>)<br>) |                                                         |   |  |
|                                                   | Add\Edit Overtime Equalization Configuration files                                                                     | •           | OTE Configuration file                                  |   |  |
|                                                   | Add/Edit System Security & Audit Trail Files                                                                           | ۲           | OTE Classification Groups<br>OTE Supervisor Definitions |   |  |
|                                                   | Add/Edit Configuration Files                                                                                           | Ľ           |                                                         | - |  |
|                                                   |                                                                                                    |             |                                                         |   |  |

- 1. **OTE Configuration File**: Program name: **DOTECNF**, Parameter: **0**.
- 2. OTE Classification Groups: Program name: DOTECLAS, Parameter: 0.
- 3. **OTE Supervisor Definitions:** Program name: **DOTESUPE**, Parameter: **0**.

### <u>Step 2:</u>

#### **Overtime Equalization Configuration:**

Define Classifications Groups.

| 📉 Overtime Equalization: Confi   | guration.  |                  |                     |
|----------------------------------|------------|------------------|---------------------|
| General                          | )          | Ad               | ditional Parameters |
| Overtime Equalization Enabled    |            | Yes 💌            |                     |
| Set Classification by            |            | Classification 💌 |                     |
| Classification by Group<br>Table | Field      |                  | ion by Supervisor   |
| Level 1 EMPLOYEE (               | Site       | Field            |                     |
| Level 2                          | Department | •                |                     |
| Level 3 Not Active               |            |                  |                     |
|                                  | 534        | - 1              |                     |
| <u> </u>                         | 1000 C     | -                |                     |

Please note: that we are working in two levels in this example (Site, Department).

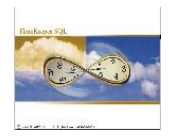

## **Define the Additional Parameters:**

| E | 💫 Overtime Equalization: Configurati                                  | ion.          |                                  |             |
|---|-----------------------------------------------------------------------|---------------|----------------------------------|-------------|
|   | General                                                               | ,             | Additional I                     | Parameters  |
|   | Overtime Difference between highest to<br>lowest within group (hours) | 20:00         | Enable OT separation             | No 💌        |
|   | Minimal notice time for weekdays                                      | 04:00         | Employee field for excluding OTE | calculation |
|   | Minimal notice time for weekend                                       | 08:00         |                                  | •           |
|   | New group member will be assigned                                     | Group avarag  | e 🔽                              |             |
|   | Selecting out of class, employees by                                  | All Employees | •                                |             |
|   | Overtime value                                                        | Nominal       | •                                |             |
|   | Beginning of year initialization                                      | Zero Hour Val | lue 💌                            |             |
|   | Sequential absence hours towards OT priority                          | 00:00         | Sort by "YTD in"                 |             |
|   | Day Types for weekend                                                 | Select        | Select non-group members by      | Select      |
|   |                                                                       |               |                                  |             |
|   | ?                                                                     |               |                                  | <b>I</b>    |

#### <u>Step 3:</u>

#### **Build Classification Groups:**

Build Groups and relate to each group site and department.

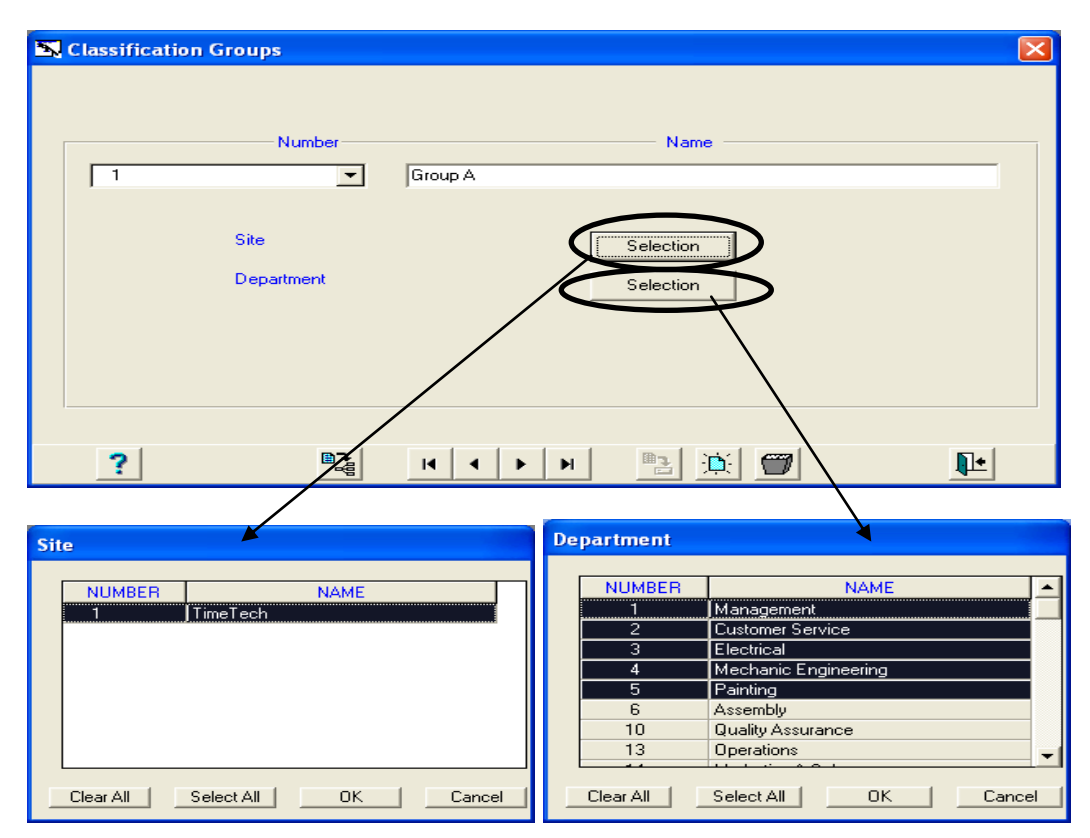

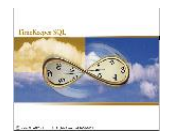

#### Step 4:

# **Build Supervisor for OTE System:**

## Please Note:

- OTE supervisor must be Timekeeper user.
   Timekeeper user must have active employee details relate to the user profile.

| 😾 Users                 |                                |                        |
|-------------------------|--------------------------------|------------------------|
|                         | User Name                      |                        |
|                         | 1141 •                         |                        |
| Data Base Access by     | Impro System                   | Absence Planning (APM) |
| General Parameters      | Functions                      | Screen Builders        |
| Password xxxx           | Confirm F                      | Password XXXX          |
| Group Name              | m Administrator ) IBrowse :    | Supervisor             |
| Language                | English Can authorize shift ST | Dexcess in TSM No 💌    |
| Expiration Date 01/01/2 | 010                            |                        |
| Configuration Profile 0 | •                              |                        |
| Groups Definition       |                                |                        |
| Employee Number         | Employee Last Name             | Employee First Name    |
| ?                       |                                | i 🖄 🗊 🕨 🛛 📭            |

## OTE supervisor:

| 📉 Supervisors for OTE system |                         | ×                        |
|------------------------------|-------------------------|--------------------------|
|                              |                         |                          |
|                              | OTE Supervisor          |                          |
|                              | 1141                    | <b>•</b>                 |
| Employee No.                 | Last Name               | First Name               |
| 1006                         | Burns                   | Dave                     |
|                              | Dunis                   | Jour                     |
|                              |                         |                          |
| Classification Group         | Selection               | n                        |
|                              | $\overline{\mathbf{A}}$ |                          |
|                              |                         | $\mathbf{X}$             |
|                              |                         |                          |
| ? & A                        | H H H                   |                          |
|                              |                         |                          |
|                              | Classifi                | cation Group             |
|                              |                         |                          |
|                              | N.                      | umber Name<br>Group A    |
|                              | 2                       | Group B<br>Group C       |
|                              |                         |                          |
|                              |                         |                          |
|                              |                         |                          |
|                              | Clear,                  | All Select All OK Cancel |

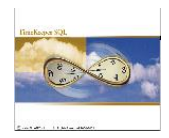

## <u>Step 5:</u>

Login with user: **1141**.

# Overtime Equalization Daily Screen:

| Select update range |                |
|---------------------|----------------|
|                     | Classification |
| No                  | Name           |
|                     | Group A        |
|                     |                |
| Update from date    | 26/06/2005     |
|                     | Ok Cancel      |

|                                  |            | 68       |            |            | स्त्रा लच |            |        |      |        |              |
|----------------------------------|------------|----------|------------|------------|-----------|------------|--------|------|--------|--------------|
|                                  |            | <u> </u> |            |            |           |            |        |      |        |              |
| Total OT hours planned           | 26/06/2005 |          | Sunday     | 7          |           |            |        |      |        | YTD In       |
| Group                            | 1 Group A  |          | -          | _          |           |            |        |      | Total  | Hours 0:0    |
| Offered OT                       | 0.00       |          | -<br>Unlim | nited      |           |            |        |      | Avera  | ge Hours 0:0 |
| Minimal Notice                   | 4 00       |          |            |            |           |            |        |      |        |              |
| Sort According to a Sort Profile |            | -        | (          |            |           |            |        |      |        |              |
| -                                | 1          |          | 0          |            |           |            |        |      |        |              |
| Employee                         | Adjustment | Offered  | Offered &  | Offered &  | Actual    | No Show    | Reason | YTD  | Notice |              |
|                                  |            |          | Accepted   | Refused    |           |            |        | In   | Given  |              |
|                                  | Site       | 1        | TimeTech   | Department | 1         | 1anagemer  |        |      |        |              |
| 1119 SHEPPERD MATT               | 0.00       | 0.00     | 0.00       | 0.00       | 0.00      | 0.00       |        | 0.00 | Yes    |              |
|                                  | Site       | 1        | TimeTech   | Department | 3         | Electrical |        |      |        |              |
| 1023 JORDAN ANDREW               | 0.00       | 0.00     | 0.00       | 0.00       | 0.00      | 0.00       |        | 0.00 | Yes    |              |
| 1043 PARRA LUISA                 | 0.00       | 0.00     | 0.00       | 0.00       | 0.00      | 0.00       |        | 0.00 | Yes    |              |
| 1133 SMITH JOSEPH                | 0.00       | 0.00     | 0.00       | 0.00       | 0.00      | 0.00       |        | 0.00 | Yes    |              |
| 1141 HILLMAN JAKE                | 0.00       | 0.00     | 0.00       | 0.00       | 0.00      | 0.00       |        | 0.00 | Yes    |              |
| 1144 SAMPAT ORLANDO              | 0.00       | 0.00     | 0.00       | 0.00       | 0.00      | 0.00       |        | 0.00 | Yes    |              |
| 1599 ZHAO RUJIN                  | 0.00       | 0.00     | 0.00       | 0.00       | 0.00      | 0.00       |        | 0.00 | Yes    |              |
|                                  | Site       | 1        | TimeTech   | Department | 5         | Painting   |        |      |        |              |
| 1006 Burns Dave                  | 0.00       | 0.00     | 0.00       | 0.00       | 0.00      | 0.00       |        | 0.00 | Yes    |              |
| 1016 MONROE JANICE               | 0.00       | 0.00     | 0.00       | 0.00       | 0.00      | 0.00       |        | 0.00 | Yes    |              |
| 1021 WATSON BRENDAN              | 0.00       | 0.00     | 0.00       | 0.00       | 0.00      | 0.00       |        | 0.00 | Yes    |              |
| 1036 SEINFELD TED                | 0.00       | 0.00     | 0.00       | 0.00       | 0.00      | 0.00       |        | 0.00 | Yes    |              |
| 1078 CLARK ARTHUR                | 0.00       | 0.00     | 0.00       | 0.00       | 0.00      | 0.00       |        | 0.00 | Yes    |              |
| 1129 CARTIER SHIRLEY 1146        | 0.00       | 0.00     | 0.00       | 0.00       | 0.00      | 0.00       |        | 0.00 | Yes    |              |
| Total Hours                      |            |          | 0:00       | 0:00       |           |            |        | 0:00 |        |              |
| Average Hours                    |            |          |            |            |           |            |        | 0.00 |        |              |